Come assegnare un "Financial Statement Authorised Signatory (FSIGN)" ad un progetto.

1. Effettuare l'accesso al Participant portal dall'indirizzo: http://ec.europa.eu/research/participants/portal/page/home

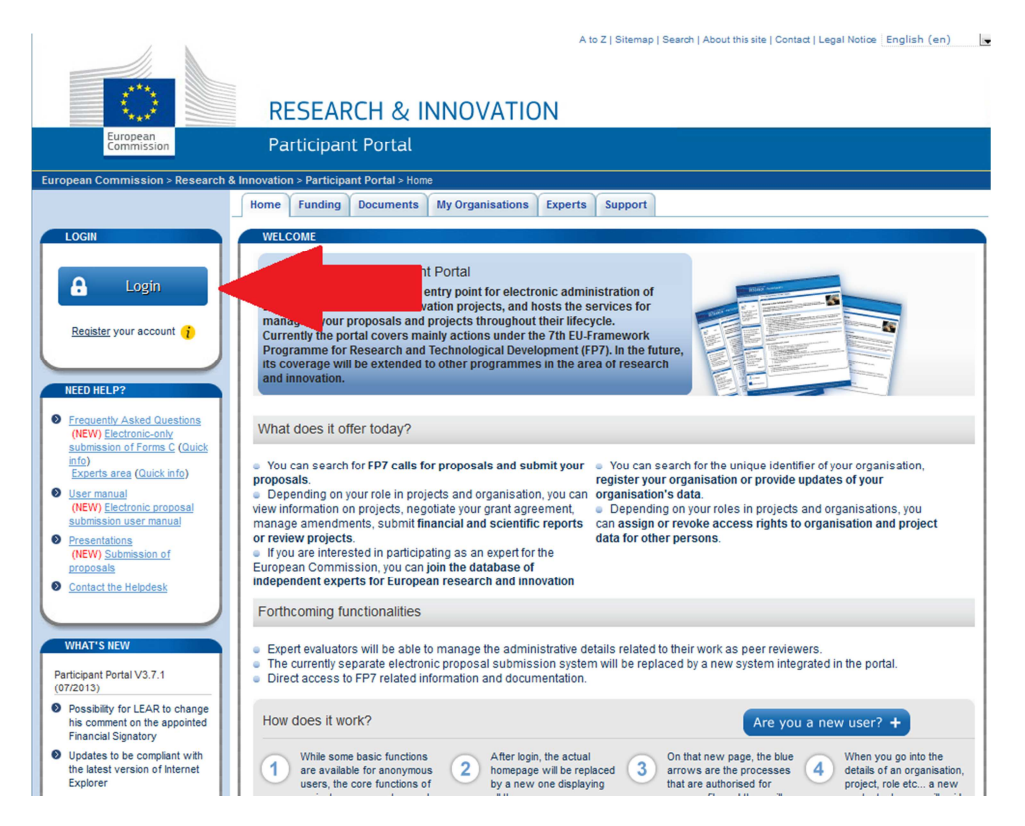

2. Una volta entrati nel portale, selezionare il progetto all'interno della sezione "My projects:

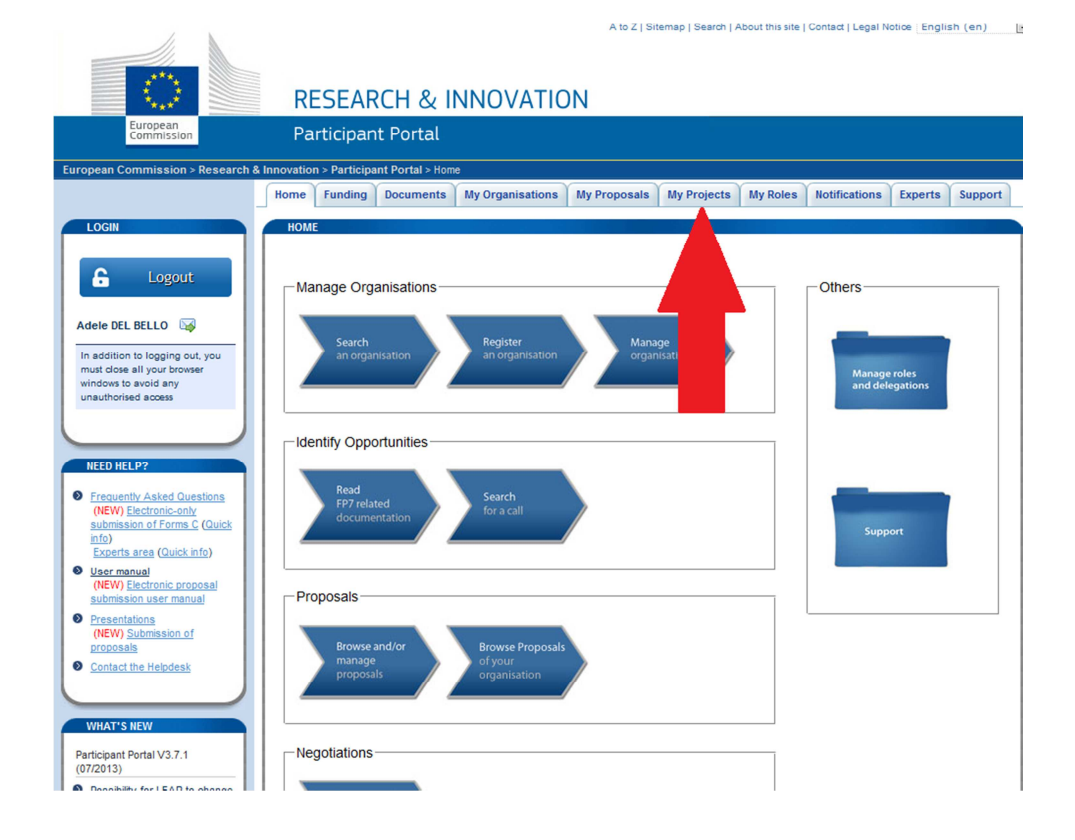

3. Selezionare l'icona "Roles" relativa al progetto interessato:

| DGIN                                                                                             |                                                             |                                 | 110                                   |                                |                                       |                                          |                                          |                                        |
|--------------------------------------------------------------------------------------------------|-------------------------------------------------------------|---------------------------------|---------------------------------------|--------------------------------|---------------------------------------|------------------------------------------|------------------------------------------|----------------------------------------|
| Logout If                                                                                        | you are a LEAR o<br>rojects linked to yo<br>one separately. | f your organis<br>our organisat | sation, please vis<br>ion. A LEAR can | sit the tab My<br>only view pr | Organisations a<br>ojects their orgar | nd follow the lini<br>hisation is linked | "View projects" to<br>with. Granting acc | have the list of<br>ess to projects is |
| ddition to logging out, you<br>t close all your browser<br>dows to avoid any<br>uthorised access |                                                             |                                 | Please vis                            | it the <u>user m</u>           | <u>ianual</u> for roles n             | ominations deta                          | ils                                      | Refresh                                |
|                                                                                                  |                                                             | Access<br>Amendment             | AN Acces                              | s<br>tiation                   | FR Financial<br>Reporting             | PR Peri<br>Rep                           | odic RD                                  | Reporting &<br>Deliverables            |
| ED HELP?                                                                                         | ow 10 🔹 entri                                               | es                              |                                       | Сору                           | Excel Print                           |                                          | Search:                                  |                                        |
| requently Asked Questions                                                                        | Acronym 🔺                                                   |                                 | all 🗘                                 | Prog. \$                       | Project ID                            | ≎ Roles ≎                                | Phase 0                                  | Actions                                |
| ubmission of Forms C (Quick<br>fo)                                                               | AirPROM                                                     | FP7-ICT-2                       | 009-6                                 | FP7                            | 270194                                | *                                        | Grant<br>Management                      | PR                                     |
| xperts area (Quick info)                                                                         | ATHENIS 3D                                                  | FP7-ICT-2                       | 013-11                                | FP7                            | 619246                                | *                                        | Negotiation                              | AN                                     |
| ser manual NEW) Electronic proposal ubmission user manual                                        | BIO-NMD                                                     | FP7-HEAL<br>2009-sing           | .TH-<br>le-stage                      | FP7                            | 241665                                | *                                        | Grant<br>Management                      |                                        |
| resentations<br>NEW) Submission of                                                               | CEOP-AEGIS                                                  | FP7-ENV-                        | 2007-1                                |                                |                                       | <b>a</b>                                 | Grant<br>Management                      |                                        |
| roposals<br>ontact the Helpdesk                                                                  | <u>ConHaz</u>                                               | FP7-ENV-                        | 2009-1                                | FP7                            | 2+159                                 | *                                        | Grant<br>Management                      |                                        |
|                                                                                                  | DSCIENCE2011                                                | FP7-PEOF<br>2011-NIG            | PLE-<br>HT                            | FP7                            | 287450                                | *                                        | Grant<br>Management                      |                                        |
| HAT'S NEW                                                                                        | RISK                                                        | FP7-PEO                         | PLE-ITN-2008                          | FP7                            | 237984                                |                                          | Grant<br>Management                      |                                        |
| ainant Partal 1/2 7 1                                                                            |                                                             | rios                            |                                       |                                |                                       |                                          |                                          |                                        |

4. Aggiungere un contatto:

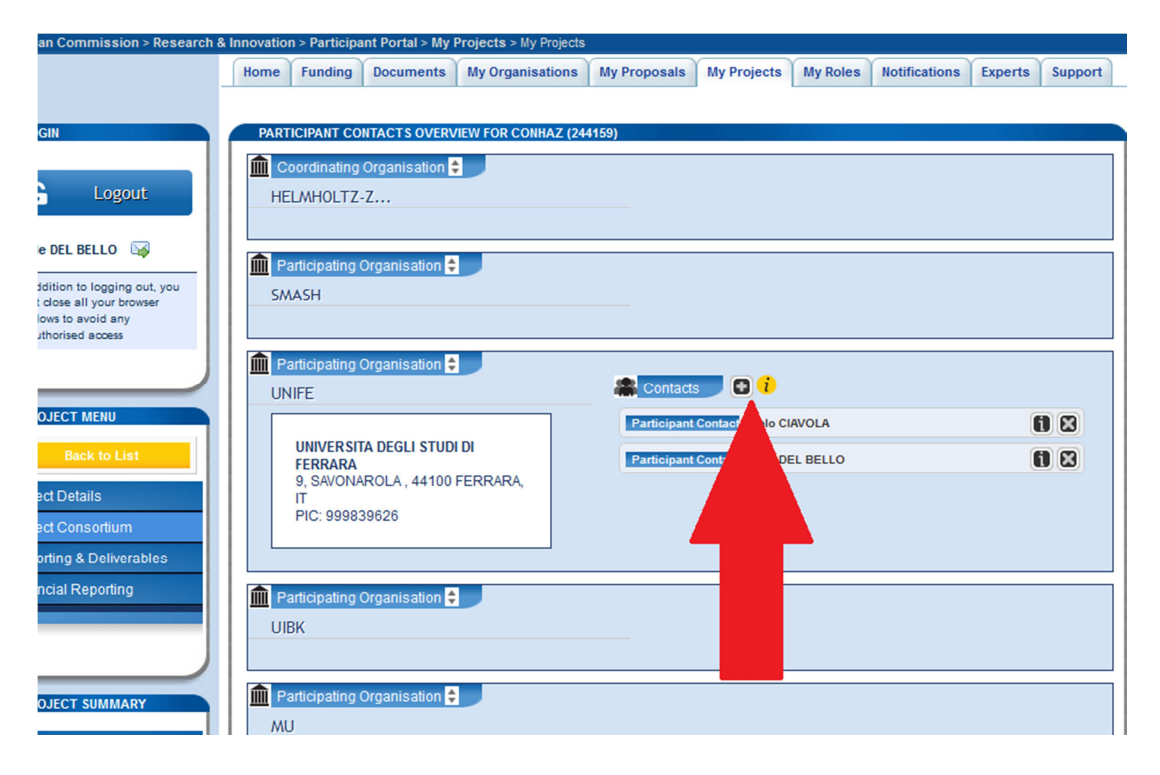

5. Nel menù a tendina indicare "Project Financial signatory" quindi selezionare nell'elenco il nominativo del Direttore di Dipartimento interessato e confermare:

| Participating Organis  | ation 🜻             |                                                                                                    |
|------------------------|---------------------|----------------------------------------------------------------------------------------------------|
| SMASH                  |                     |                                                                                                    |
|                        |                     |                                                                                                    |
| Add a Contact          |                     |                                                                                                    |
| UNIFE                  |                     |                                                                                                    |
| Please enter the conta | ct name and details |                                                                                                    |
|                        |                     |                                                                                                    |
|                        | * Polo ·            | Project Firecourt Directory                                                                                                    |
|                        | Noie .              | Project Financial Signatory                                                                                                    |
|                        | * Choose among      | CHIARA SCAPOLI                                                                                                    |
|                        | the following:      | O Dario DI LUCA                                                                                                    |
|                        |                     | 🔘 Luigi GRASSI                                                                                                    |
|                        |                     | O Alberto LIBONI                                                                                                    |
|                        |                     | Ciorgio VANNINI                                                                                                    |
|                        |                     |                                                                                                    |
|                        |                     | Matteo GALLI                                                                                                    |
|                        |                     | Matteo GALLI     CALABRESE                                                                                                    |
|                        |                     | Google Valvalva     Matteo GALLI     CALABRESE     Severo SALVADORI                                                                                                   |
|                        |                     | Google Valuation     Mattee GALLI     Roberto CALABRESE     Severo SALVADORI     Lorenzo PARESCHI     Roberto DI CIII II IO                                           |
|                        |                     | Google VANNA     Mattee GALLI     Roberto CALABRESE     Severo SALVADORI     Lorenzo PARESCHI     Roberto DI GIULIO     Giovanni DE CRISTOFARO                        |
|                        |                     | Glogio Vallativi<br>Matteo GALLI     Roberto CALABRESE     Severo SALVADORI     Lorenzo PARESCHI     Roberto DI GIULIO     Giovanni DE CRISTOFARO     Simonetta RENGA |
|                        | * required field    | Golgio Vallalia     Matteo GALLI     Roberto CALABRESE     Severo SALVADORI     Lorenzo PARESCHI     Roberto DI GIULIO     Giovanni DE CRISTOFARO     Simonetta RENGA |

A questo punto il Project Financial signatory è assegnato al progetto e riceverà una notifica dal sistema informatico.